# விதவைகள், தபுதாரர் மற்றும் அநாதைகள் பங்களிப்பு நிதியை மீளச்செலுத்துதல் தொடர்பில் இயங்கலையில் பதிவிடல் (W&OP Refund online Registration)

PMS -01 தொகுதியில் விதவைகள், தபுதாரர் மற்றும் அநாதைகள் பங்களிப்பு நிதியை மீளச்செலுத்துதல் தொடர்பில் இயங்கலையில் பதிவிடலை அணுகல்

உங்கள் கணினியின் Desktop இல் Google Chrome இணைய உலாவியைக் click செய்க.

1. அங்கு address bar இல் <u>http://sathkara.pensions.gov.lk/pms</u> எனும் முகவரியைத் தட்டச்சிட்டு enter button ஜக் click செய்க.

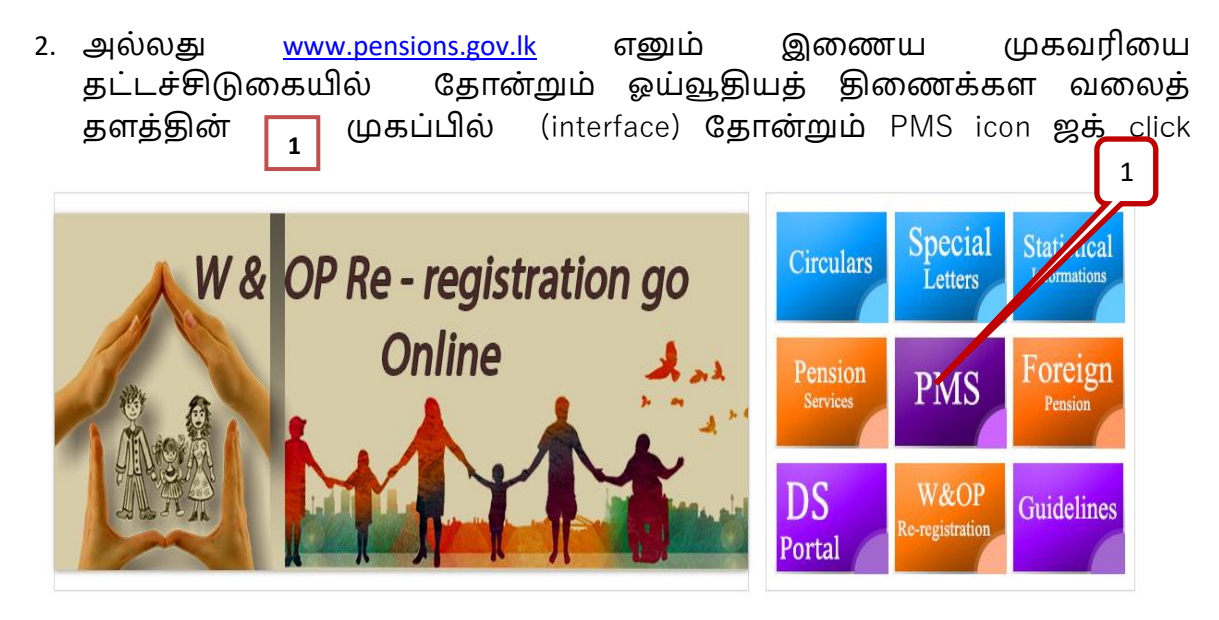

செய்க.

3. தொடர்புடைய நிறுவனத்தின் இவ்விடயப் பொறுப்பு அலுவலரால் தற்போது பயன்படுத்தப்படும் பயனர் கணக்கைப் (User Account) பயன்பயன்படுத்தி கணினியில் உள்நுழைந்து "W&OP Refund" எனும் பட்டியலைக் click செய்ததும் பின்வரும் திரை தோன்றும்.

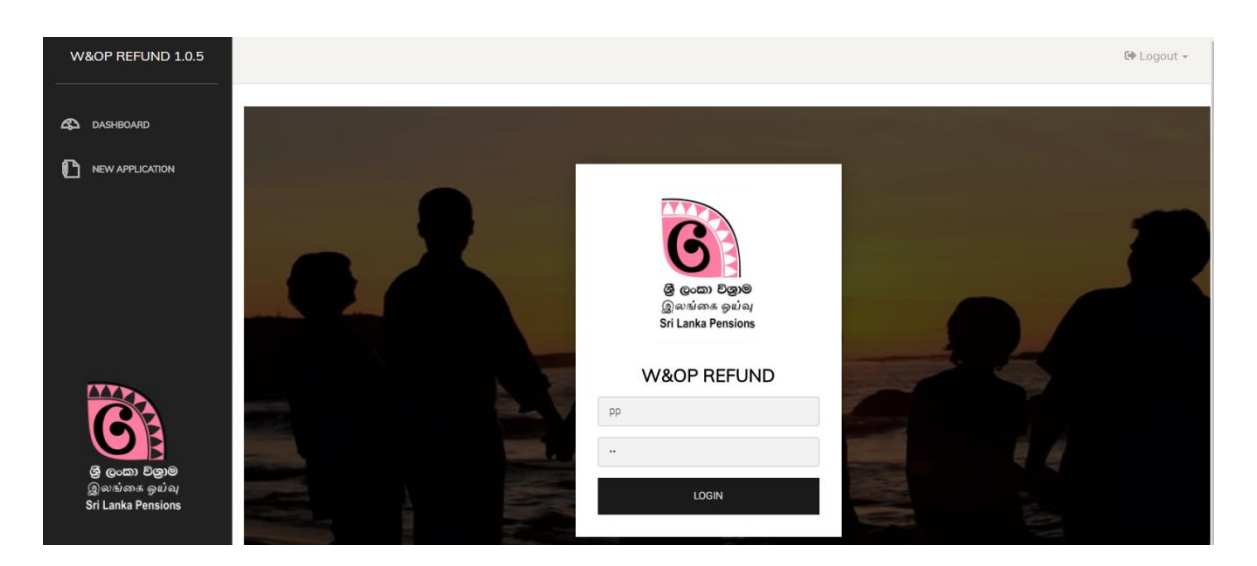

(ஒய்வூதிய முகாமைத்துவத் தொகுதியின் PMS Version 1.0 இல் தங்கள் நிறுவனம் ஏற்கனவே பதியப்படவில்லையெனின் முதலில் பதிவு செய்ய நடவடிக்கை எடுத்தல் வேண்டும். ஒய்வூதியத் திணைக்களத்தின் இணையத்தளத்தில் உள்ள வழிகாட்டல்களில் (Guidelines) தேவையான தகவல்களைப் பெறமுடியும்.

### 04. அதன் பின்னர் நீங்கள் கீழே உள்ளவாறான முதல்ப் பக்கத்தைப்

|                      | பெறுவீர்கள்.                                               |                         |                        |                 |                            |              |                          |            |
|----------------------|------------------------------------------------------------|-------------------------|------------------------|-----------------|----------------------------|--------------|--------------------------|------------|
| L                    | W&O * REFUND 1.1.8                                         |                         |                        |                 |                            |              | N_POINT                  | 🕩 Logout 🗸 |
|                      |                                                            | nding                   | Received               |                 | Rejected                   | •            | Verified                 |            |
| தொடர்பு              | ത്രപ്പ                                                     | hore for continue.      | Click here for continu |                 | Click here for continue.   |              | Click here for continue. |            |
| பங்களிட்<br>பங்களிட் | பாளர்கள் /பெண்<br>யாளர்களது                                | Cheque Details 📑        |                        |                 |                            |              |                          |            |
| பங்களிட்             | பு கொடுப்பனவு                                              | Added here for continue |                        |                 |                            |              |                          |            |
| விரங்கள்<br>காட்டப்  | ா இங்கு<br>படும்                                           | /                       |                        |                 |                            |              |                          |            |
|                      |                                                            |                         |                        |                 |                            |              |                          |            |
|                      | GA                                                         |                         |                        |                 |                            |              | /                        |            |
|                      | இ முறை <b>றெறுறை</b><br>இலங்கை ஒய்வு<br>Sri Lanka Pensions |                         |                        |                 |                            | /            | /                        |            |
|                      |                                                            |                         | /                      |                 | I                          | /            |                          |            |
| ]                    |                                                            |                         | TOLE                   | ക്രസ്വ          | ாடுகளைக்                   |              |                          |            |
|                      | பதிவிடப்படும்,                                             | பதிவிடப்படு             | ந்துகள்<br>1ம்,        | கொண்            | டுள்ளமை                    | தின          | ்தூதாயத<br>ஸைக்களத்      | தா         |
|                      | ஒய்வூதியத்<br>— · · ·                                      | ஓய்வூதியத்<br>          |                        | யால் ஓட         | ய்வூதியத்<br>– – – – – – – | လံ စ         | ரற்றுக்<br>              |            |
|                      | துணைக்களத்தால<br>பெற்றுக்                                  | தினைக்கள<br>பெற்றுக்    | ாததால                  | துணை<br>நிராகரி | க்கப்பட்ட                  | கெ<br>   விஎ | ாளளப்பட்ட<br>ன்ணப்பங்ச   | 5.(615     |
|                      | கொள்ளப்படாத                                                | கொள்ளப்ப                | il                     | ഖിഞ്ഞ           | ாப்பங்கள்.                 | க்கு         | •                        |            |
| L                    |                                                            |                         |                        |                 |                            |              |                          |            |

05.மேலே உள்ள படத்தில் காட்டப்பட்டுள்ள New Application ஐக் click செய்யவும். அதன் பின்னர் பின்வரும் முகப்பு (Interface) தோன்றும்.

மிக முக்கியமானது,

2

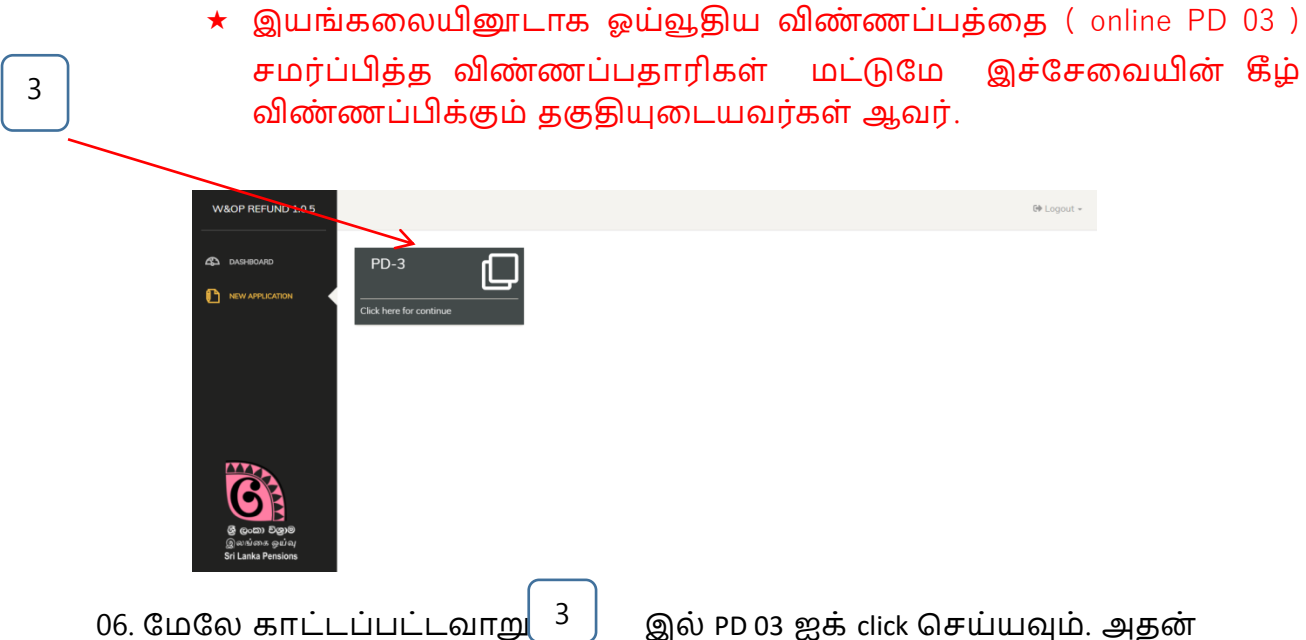

06. மேலே காட்டப்பட்டவாறு 3 இல் PD 03 ஐக் click செய்யவும். அதல் பின்னர் பின்வரும் முகப்பு (Interface) தோன்றும்.

| 4 | W&OP REFUND 1.0.8                                                 |                  |            | 0      | PENSION_POINT | 🕩 Logout 👻 |
|---|-------------------------------------------------------------------|------------------|------------|--------|---------------|------------|
|   | DASHBOARD                                                         | Search Pensioner |            |        |               |            |
|   |                                                                   |                  | NIC Noteer | Search |               |            |
|   |                                                                   |                  |            |        |               |            |
|   | ලංකා වනුම<br>මූ ලංකා වනුම<br>මූ ගාන්නෙ ඉග්ත<br>Sri Lanka Pensions |                  |            |        |               |            |

07. மேற்காட்டப்பட்ட படத்தில் உள்ளவாறு, விதவைகள், தபுதாரர்கள் மற்றும் அநாதைகள் பங்களிப்பு மீள் கொடுப்பனவுடன் தொடர்புடைய பங்களிப்பாளர்கள் /பெண் பங்களிப்பாளர்களது தேசிய அடையாள அட்டை இலக்கத்தைப் பதிவிடுவதுடன் search செய்க. அங்கு பின்வருமாறு முகப்பு (Interface) தோன்றும்.

|   | W&OP REFUND 1.0.8                                   |                      |                             |                                                                                | 9 | PENSION_POINT | 🕪 Logout 🗸 |
|---|-----------------------------------------------------|----------------------|-----------------------------|--------------------------------------------------------------------------------|---|---------------|------------|
|   | 🕰 DASHBOARD                                         | Personal Information | I                           |                                                                                |   |               |            |
|   |                                                     |                      | Full Name<br>Pensioner ID   | Rojakaruna Athapatthu Dasanayake Mudiyanselage indumathi Rojakaruna<br>1302607 |   |               |            |
| 5 |                                                     |                      | W&OP Number<br>Retired Date | 83/10287<br>2016-10-31                                                         |   |               |            |
|   |                                                     |                      | Designation                 | Teacher<br>No. 170/10, Saru Uyana, Negambo Rad, Kiralabokka, Kalugamuwa        |   |               |            |
|   | G                                                   |                      | Contact No                  | Zonal Education Office - Kuruenaala                                            |   |               |            |
|   | ලී ලංකා විලාම<br>මූ හක්තය ඉඒත<br>Sri Lanka Pensions |                      | Institute Address           | Kandy Road, Kurunegala,                                                        | _ |               |            |
|   |                                                     |                      |                             |                                                                                |   | Proceed       |            |

08. அதன்படி, தங்களால் பூரணப்படுத்தப்பட்ட PD 03 விண்ணப்பத்திற்கமைவாக மேற்காட்டப்படது போன்று தரவுகள் தோன்றும். மேற்படி எந்தவொரு விபரங்களையும் திருத்தம் (edit)செய்யவோ மாற்றம் செய்யவோ தங்களுக்கு அனுமதியில்லை. விதவைகள், தபுதாரர்கள் மற்றும் அநாதைகள் பங்களிப்பு மீள் கொடுப்பனவுடன் தொடர்புடைய பங்களிப்பாளர்கள் /பெண் பங்களிப்பாளர்களது கையடக்கத் தொலைபேசி இலக்கத்தைப் கூட்டினுள் பதிவிடுவதற்கு "proceed" பொத்தானை Click செய்யவும்.

அங்கு பின்வருமாறு முகப்பு (Interface) தோன்றும்.

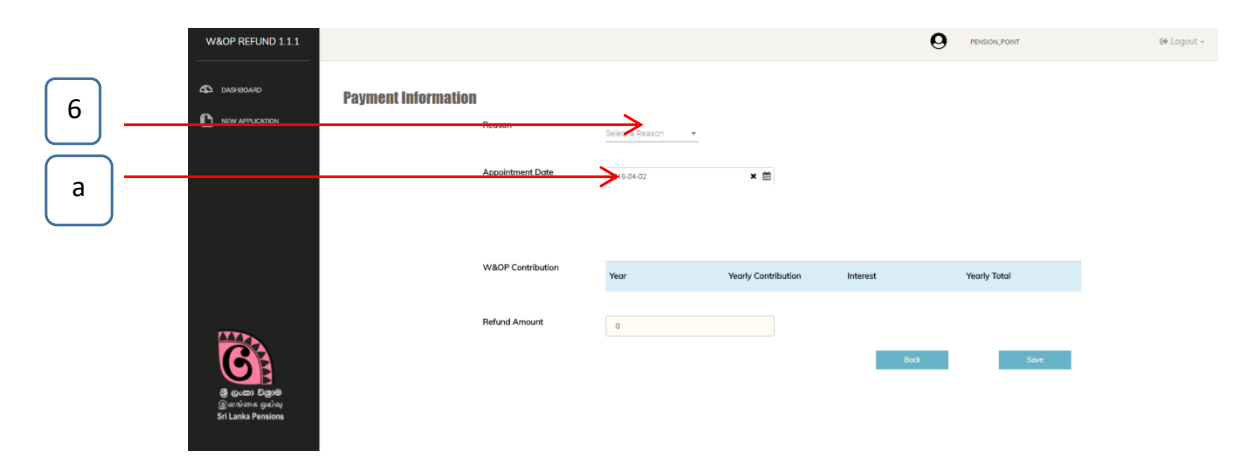

#### 1. முதலாம் படி : கொடுப்பனவுத் தகவல்கள்

- சம்பந்தப்பட்ட அலுவலர் / பெண் அலுவலர்களுடைய விதவைகள், தபுதாரர்கள் மற்றும் அநாதைகள் பங்களிப்பு மீள் கொடுப்பனவுக்கான காரணத்தைத் (Reason) தெரிவு செய்க.
  - a) Unmarried எனின், முதல் நியமனத் திகதியைப் பதிவிடுக.
  - b) Divorced without child எனின், முற்றான தீர்வை பெற்ற திகதியைப் பதிவிடுக.

6

- c) Divorced with child எனின், முற்றான தீர்வை பெற்ற திகதி, கடைசிப் பிள்ளை பிறந்த திகதி மற்றும் அவர் நிரந்தர தொழிலில் உள்ளாரா என்பதை பதிவிடுக.
- d) Widow/ widower without child எனின், வாழ்கைத் துணை இறந்த திகதியைப் பதிவிடுக.
- e) Widow/widower with child எனின், வாழ்கைத் துணை இறந்த திகதி, கடைசிப் பிள்ளை பிறந்த திகதி மற்றும் அவர் நிரந்தர தொழிலில் உள்ளாரா, அந் நிரந்தர தொழிலில் நியமனம் பெற்ற திகதி ஆகியவற்றைப் பதிவிடுக.

மேற்கூறப்பட்ட தேதிகள் விதவைகள், தபுதாரர்கள் மற்றும் அநாதைகள் பங்களிப்பு மீள் கொடுப்பனவுடன் தொடர்புடைய பங்களிப்பாளர்கள் /பெண் பங்களிப்பாளர்கள் ஓய்வு பெற்ற திகதிக்கு முன்புள்ள திகதிகளாக இருக்க வேண்டும்

|     | W&OP REFUND 1.1.1  |                            |                         |                                           |                     |              | IN_POINT | €+ Logout + |
|-----|--------------------|----------------------------|-------------------------|-------------------------------------------|---------------------|--------------|----------|-------------|
|     | A DASHBOARD        | <b>Payment Information</b> | Reason                  | Select a Reason<br>Divorced, with child 👻 |                     |              |          |             |
| h – |                    |                            | Divorced Date (Absolute | 2018-04-02                                | × 🗎                 |              |          |             |
| Ű   |                    |                            | Youngest Child Birthday | YYYY-MM-DD                                | <b>*</b>            |              |          |             |
|     |                    |                            | Child Job Status        | Has a permemant Job                       |                     |              |          |             |
|     |                    |                            |                         | Has not a permemant Job                   |                     |              |          |             |
|     |                    |                            | W&OP Contribution       | Year                                      | Yearly Contribution | Yearly Total |          |             |
|     |                    |                            | Refund Amount           | 0                                         |                     |              |          |             |
|     | Sri Lanka Pensions |                            |                         |                                           |                     | Bock         | Save     |             |
|     |                    |                            |                         |                                           |                     |              |          |             |

\* அனைத்து தகவல்களையும் சரியாக பதிவிட்ட பின்னர் continue ஐ click செய்யவும்.

## 2. இரண்டாவது படி : கொடுப்பனவுத் தகவல்கள் Payment Information

| W&OP REFUND 1.1.8                  |                     |                          |                                         |                     | 9            | ENSION_POINT |
|------------------------------------|---------------------|--------------------------|-----------------------------------------|---------------------|--------------|--------------|
| 🕰 dashiboarid                      | Payment Information |                          |                                         |                     |              |              |
|                                    |                     | Reason                   | Select a Reason<br>Widow/widower with + |                     |              |              |
|                                    |                     | Spouse death date        | 2015-04-09                              | × #                 |              |              |
|                                    |                     | Youngest Child Birthday  | 2001-01-01                              | × 🛍                 |              |              |
|                                    |                     | Child Job Status         | Select Status<br>Has a permemant Job 👻  |                     |              |              |
|                                    |                     | Child Job Permanent Date | 2018-04-09                              | × #                 |              |              |
|                                    |                     | Contribution Duration    | From To                                 |                     |              |              |
|                                    |                     | W&OP Contribution        | 2016-04-09 201                          | 7-11-08             |              |              |
| C                                  |                     |                          | Year                                    | Yearly Contribution | Yearly Total |              |
| ලී ලංකා වලාම                       |                     |                          | 2016                                    | 0                   | 0            |              |
| இலங்கை ஒய்வு<br>Sri Lanka Pensions |                     |                          | 2017                                    | 0                   | 0            |              |
|                                    |                     |                          |                                         |                     |              |              |
|                                    |                     | Refund Amount            | 0                                       |                     |              |              |
|                                    |                     |                          |                                         |                     | Back         | Save         |
|                                    |                     |                          |                                         |                     |              |              |

"Payment Information " இன் கீழ்:

- ★ தங்களால் விதவைகள், தபுதாரர்கள் மற்றும் அநாதைகள் பங்களிப்பு மீள் கொடுப்பனவுக்கான காரணம் தெரிவு செய்யப்பட்டு Select செய்த பின்னர் அங்கு பங்களிப்பு கால அளவு (Contribution Duration) கீழ் உள்ளவாறு தோன்றும். அதற்கமைய ஒவ்வொரு வருடங்களிற்கும் விதவைகள், தபுதாரர்கள் மற்றும் அநாதைகள் பங்களிப்பு அறவீட்டுத் தொகையை ஒழுங்குமுறையில் W&OP Contribution கீழ் பதிவிடுக. (விதவைகள், தபுதாரர்கள் மற்றும் அநாதைகள் பங்களிப்பு தொடர்பான விரிவான அறிக்கை விண்ணப்பத்துடன் சமர்ப்பிக்கப்படல் வேண்டும்).
- (பங்களிப்பாளர் வட்டியுடன் பங்களிப்புக்குத் தகுதியானவராயின் அதற்கான வட்டி தொகுதியால் சுயமாகக் கணிக்கப்படுத் தோன்றும்)
- ★ மேற்கூறப்பட்ட தரவுகள் பதிவிடப்பட்ட பின்னர் submit பொத்தானை Click செய்யவும்.

3. விண்ணப்பத்தை அச்சுப்பிரதியெடுத்தல்

விண்ணபப் படிவத்தை புரணப்படுத்தி "submit" பொத்தானை "click" செய்த பின்னர் கீழ் வரும் வகையில் திரை தோன்றும் நீங்கள் அவ்விண்ணப்பத்தை "Print W&OP Refund source document " என்பதை "click" செய்து அச்சுப்பிரதி எடுக்க முடியும்.

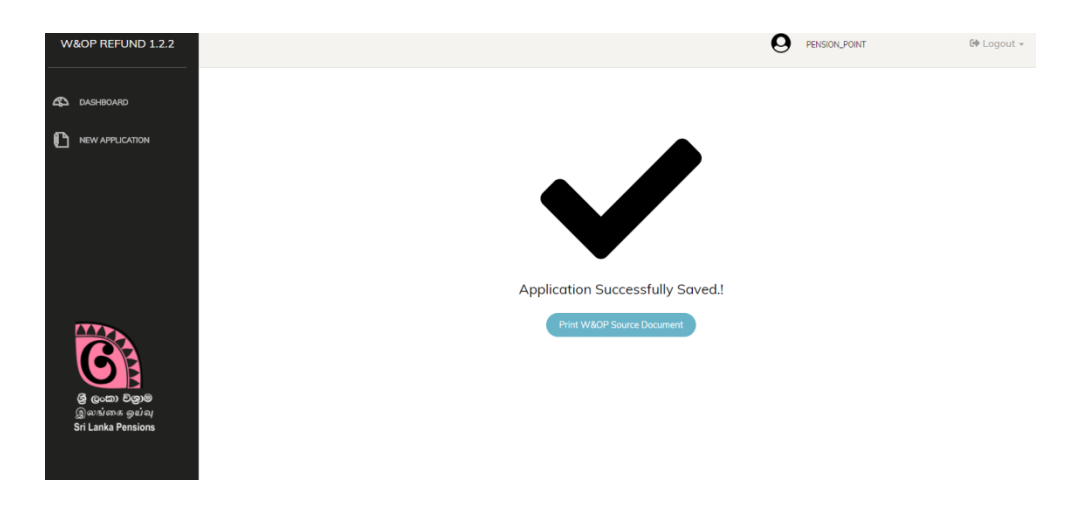

\star 🔹 அச்சுப் பிரதி பின்வரும் வகையில்த் தோன்றும்.

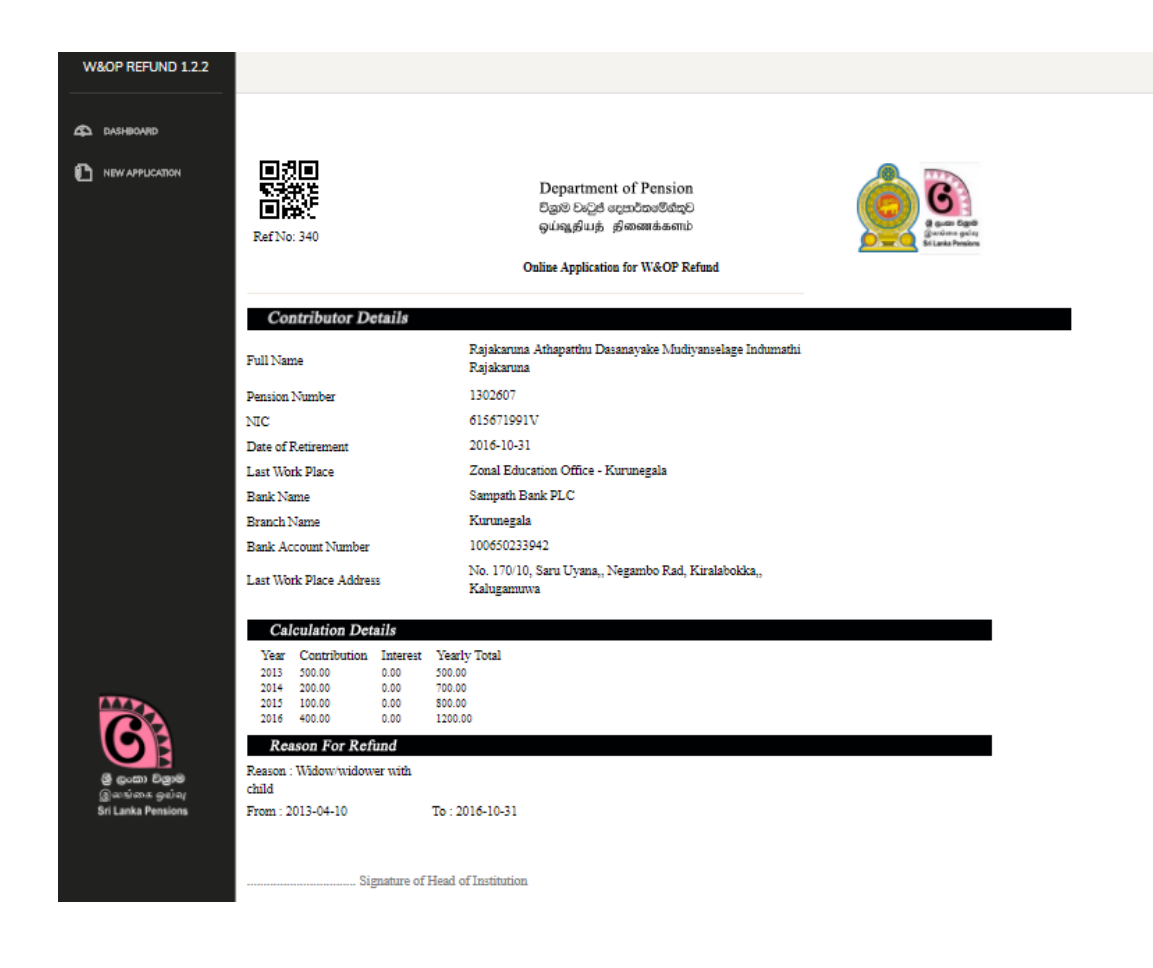

#### Declaration of Applicant

I hereby declare that according to the widow's/widower's and orphans' pensions act(civil/forces) and its amendments i am eligible for refund of my w&op contribution. It is also confirmed that have not been made any application for refund of w&op contribution before and the particulars mentioned above are true and correct.

| Date:                                                                                                    | Signature                                         |
|----------------------------------------------------------------------------------------------------|---------------------------------------------------|
| Check List                                                                                                    |                                                   |
| a. Attachment I (1/2015)                                                                                                    |                                                   |
| b. Attachment II (Divisional Secretary's Report on Civil Stat                                                                                                    | tus) 🗌                                            |
| e. Certified Contribution Worksheet                                                                                                    |                                                   |
| f. Married Certificate                                                                                                    |                                                   |
| h. Spouse Death Certificate                                                                                                    |                                                   |
| i. Youngest child Birth Certificate                                                                                                    |                                                   |
| j. Youngest child permenant job appointment/service letter                                                                                                    |                                                   |
|                                                                                                    | _                                                 |
| Declaration of Subject Officer                                                                                                    | neromally checked by                              |
| me and accurate according to the personal file of the retiring officer                                                                                            | personany encoded by                              |
| Date:                                                                                                    | Signature                                         |
| Declaration of the Head of Institution                                                                                                    |                                                   |
| I hereby certify that all the information provided by the applicant was personally                                                                                | checked by me with all                            |
| the supporting documents and is accurate accordingly. Also I certify that the a<br>refund of w&op contribution according to widow/s/widower's and ophans' pension | pplicant is eligible for<br>1s act(civil/forces). |
|                                                                                                    |                                                   |
|                                                                                                    |                                                   |
|                                                                                                    |                                                   |
|                                                                                                    |                                                   |

Official Stamp

Signature

The department of pensions will reject the application if the conditions declared is not fulfilled at the submission of the application

★ தங்களால் எடுக்கப்பட்ட விண்ணப்பத்தின் அச்சுப் பிரதியின் திருத்தத் தன்மை தொடர்பில் (Source Document), பங்களிப்புச்செய்த தகுதிவாய்ந்த அலுவலர் /பெண் அலுவலர்களால் விண்ணப்பத்தின் ஒவ்வொரு பக்கங்காளிகலும் கையொப்பம் இடப்பட்டு அத்தாட்ச்சிப் படுத்தப்பட வேண்டும் என்பதுடன் திணைக்களத் தலைவர் மற்றும் விடய அலுவலர் ஆகியோரால் உறுதிப்படுத்திய பின்னர் ஒய்வூதியத் திணைக்களத்திற்கு முன்னிலைப் படுத்தப்படல் வேண்டும்.